## Créer une classe virtuelle (professeur)

## <u>Etape 1</u> : se connecter (ou s'inscrire en tant que professeur/chef d'établissement) sur le site du CNED (ma classe à la maison)

https://ecole.cned.fr/login/index.php

| CLASSE<br>CLASSE<br>CLASSE<br>CLASSE<br>CLASSE<br>CLASSE<br>CLASSE<br>CLASSE<br>CLASSE<br>CLASSE<br>CLASSE<br>CLASSE<br>CLASSE<br>CLASSE<br>CLASSE<br>CLASSE | E CNED<br>Académie<br>Ni numérique                                                                                         |
|----------------------------------------------------------------------------------------------------|----------------------------------------------------------------------------------------------------|
| Nom d'utilisateur/adresse de courriel<br>Mot de passe<br>Se souvenir du nom d'utilisateur<br>Connexion                                                       | Vous avez oublié votre nom d'utilisateur<br>et/ou votre mot de passe ?<br>Votre navigateur doit supporter les cookies<br>? |
| Première visite sur ce site ?<br>Pour un accès complet à ce site, veuillez créer un compte<br>Créer un compte                                                | utilisateur.                                                                                                    |

Etape 2: Cliquer sur l'icône "classe virtuelle"

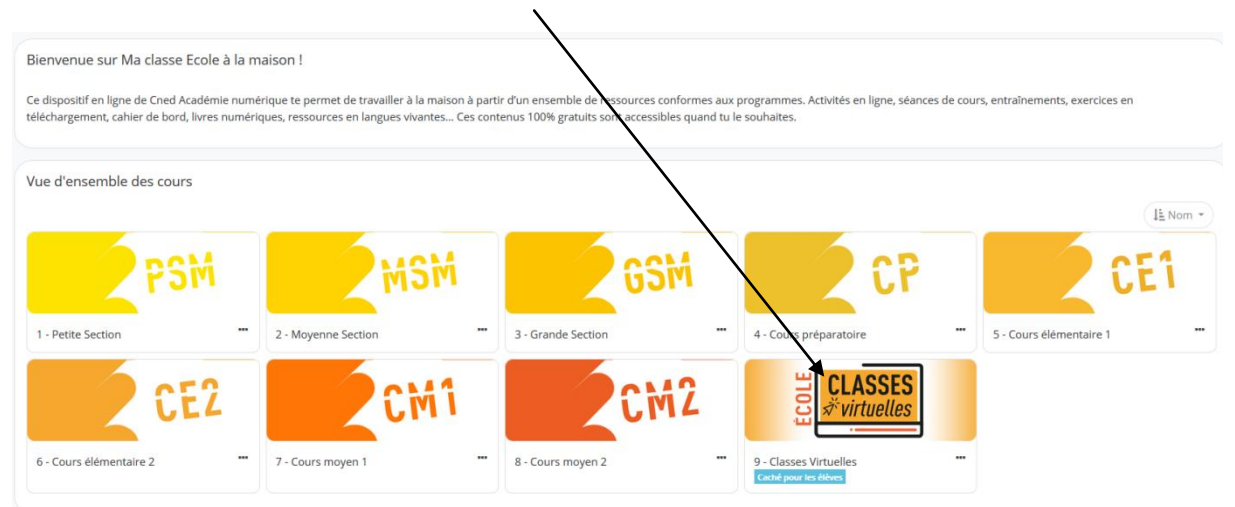

## Etape 3 : Au bas de la page, apparaissent deux liens

| Espace Réservé<br>Le service de classes virtuelles n'est accessible que pour les académies désignées par le Ministère.                                                                                                    |
|----------------------------------------------------------------------------------------------------|
| Accès aux classes virtuelles                                                                                                    |
| Cet espace est dédié à la création de votre classe virtuelle. Cet outil vous permettra d'échange aver vos élèves, de présenter des documents, d'animer une séance de cours (voir l'infographie).                                                                                                    |
| En tant qu'enseignant, vous pourrez vous créer une classe virtuelle qui vous permettra d'y rassempler vos élèves aux dates et créneaux que vous aurez choisis.                                                                                                    |
| Une fois votre classe virtuelle créée, vous pourrez établir votre planning de classes virtuelles pour vos différentes classes puis envoyer le lien "participant" à vos élèves en leur indiquant la date et l'heure.                                                                                                    |
| Il est rappelé que l'enregistrement d'une session de classe virtuelle est strictement interdite lans l'autorisation de l'ensemble des participants. L'enregistrement et la diffusion d'une session sans accord constitue<br>une atteinte sanctionnable au droit à l'image des personnes concernées. Afin de respyrcter co droit, il est demandé de ne pas activer la fonctionnalité enregistrement lors de vos classes virtuelles. |
| Pour découvrir l'outil Classe virtuelle et son fonctionnement, cliquez sur le guide d'util sation                                                                                                    |
| Vous pouvez également consulter une FAQ.                                                                                                    |
| Afin de faciliter la prise en main par vos élèves, vous trouverez ici un guide que vons pour ez leur transmettre avec le lien participant.                                                                                                    |
| Pour créer votre classe virtuelle, cliquez sur le bouton suivant:                                                                                                    |
| Si vous avez déjà créé votre classe virtuelle, vos liens de classe virtuelle sent les suvants :                                                                                                    |
| Votre lien Modérateur :                                                                                                    |
| Le lien participant (à envoyer à vos élèves) :                                                                                                    |

Copier ces deux liens dans un document word.

Le premier lien est celui du modérateur (vous). Pour ouvrir une session ""Classe virtuelle", vous pouvez copier ce lien dans la barre d'adresse de votre navigateur.

Le second lien est celui à transmettre aux élèves. Il leur suffira de même de le copier et de l'écrire dans leur barre d'adresse.

Etape 4 : régler le son et l'image.

Il est utile de rappeler aux élèves l'heure à laquelle la classe virtuelle fonctionnera et de leur demander de se connecter environ un quart d'heure avant pour régler les problèmes techniques (son image ...)

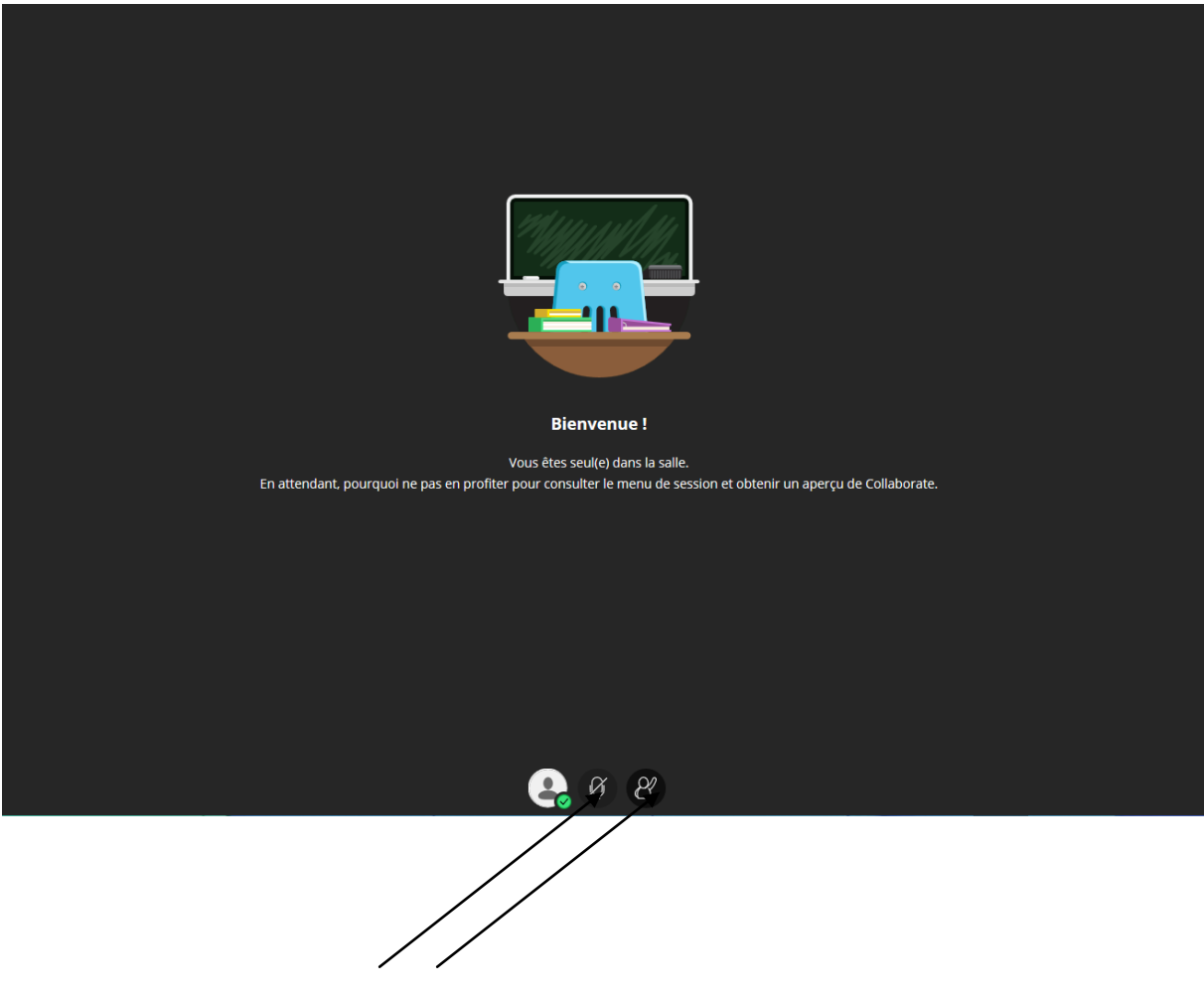

Activer le micro et la caméra en cliquant dessus.

## Etape 5 :

Si nécessaire, voici la manière de configurer la caméra et le micro.

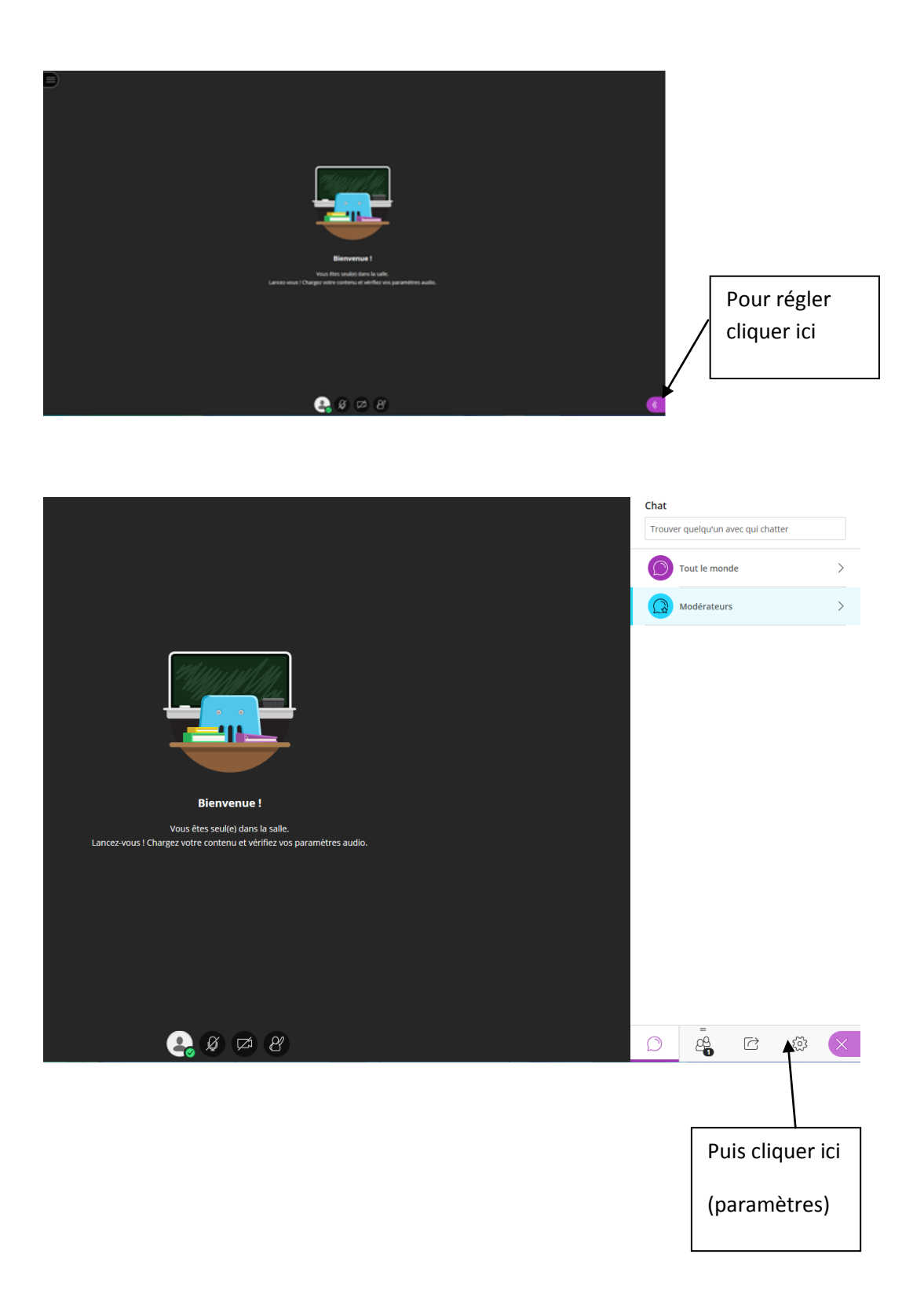

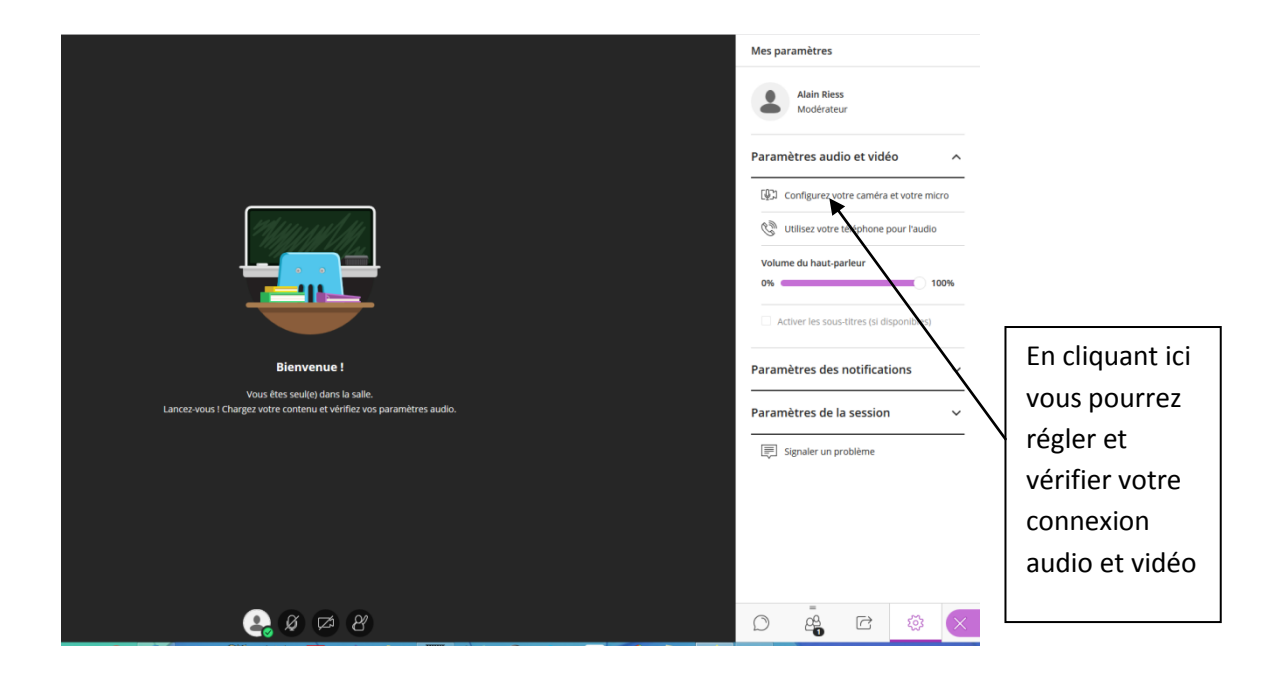

Et pour finir, penser à régler les paramètres de la session (mettre "partager l'audio" et "partager la vidéo") pour que les élèves puissent vous voir.

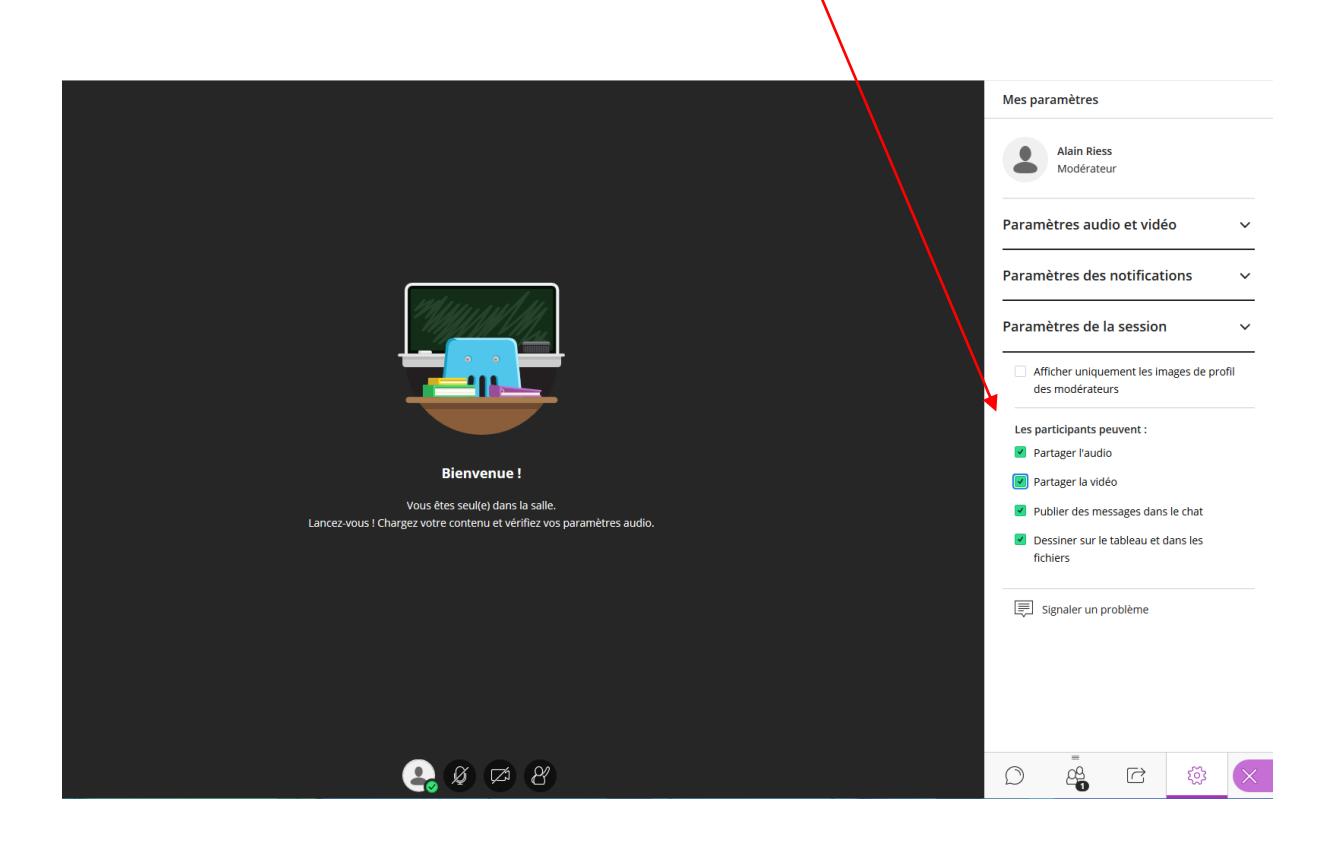